# J TikTok Shop

# Affiliate Introduction

For Sellers

#### 1. What is TikTok Shop Affiliate?

# Contents

2. What does Affiliate do?

3. Main Types of Affiliate

4. Tips on Setting up Affiliate

5. User Guide on Affiliate Seller Center

# 1. What is TikTok Shop Affiliate?

For sellers:

TikTok Shop Affiliate helps brands/sellers to connect with TikTok creators on a commission basis.

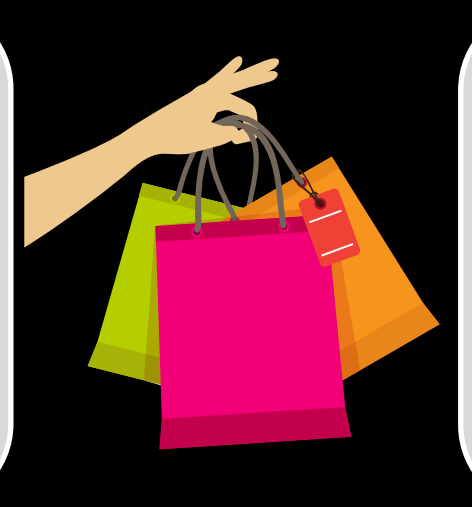

#### For creators:

TikTok Shop Affiliate connects creators and sellers via commissionbased product marketing, where creators can promote high-quality products in short videos and livestream, monetizing their creativity and impact in a brand new way.

What problem does it solve: it enables products to find the right person, as sellers can identify the suitable creators to promote their products through affiliate, improving product conversion rate;

# 2. What does TikTok Shop Affiliate do?

### Why you should opt in TikTok Shop Affiliate

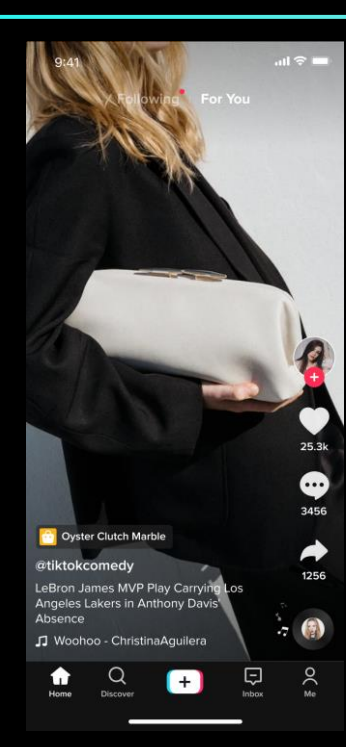

Short Videos

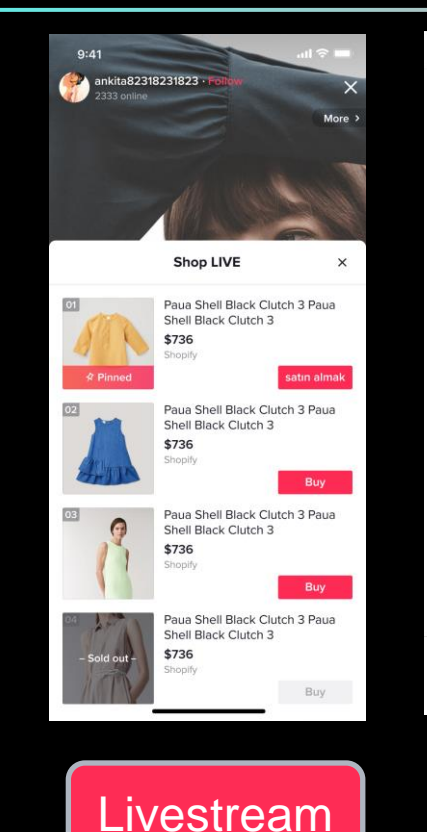

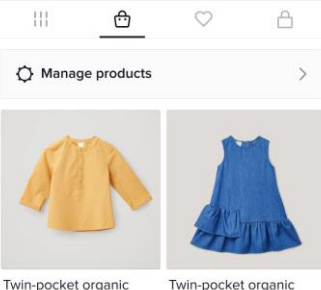

 Iwin-pocket organic
 Iwin-pocket

 cotton T-s...
 cotton T-s...

 \$28
 \$28

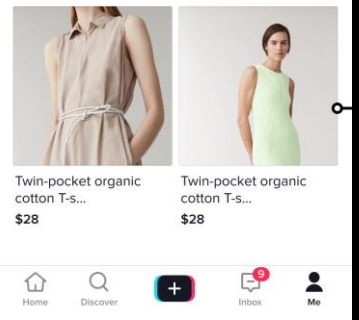

Showcase

TikTok users discover products in 3 ways:

- 1. Short videos
- 2. Livestream
- 3. Showcases

Products that are not in the Affiliate are unable to be promoted in short videos or livestream, which severely impacts their conversion rate;

**Ç** | 0

### **Affiliate Product Showcases**

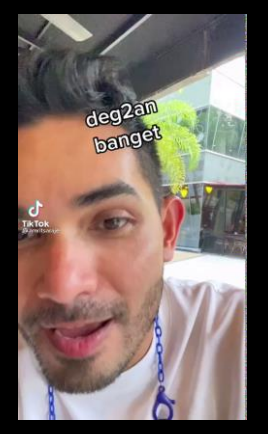

Creator: @amritsaraje 3.2M followers on TikTok

About: Friendly & fun vologger, loves his mom, focus on electronics, home & living

Video: Borrowing power banks from strangers on the stree to show kindness, and introduce this great product fast charging power bank.

**♂** | 7 vv>2m

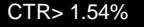

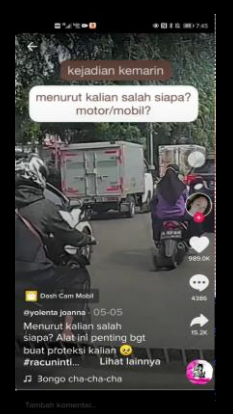

Creator: @yolenta joanna 300k+ followers on TikTok

About: A fresh-looking marketer with delicate taste, focus on small appliances, home & living.

Video: Showed a car accident first to hit the pain points of car drivers and introduced a solution - a dashboard camera with night view.

vv>2m

CTR>0.01%

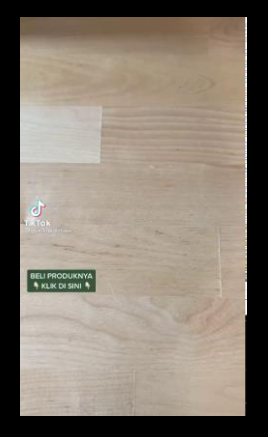

Creator: @wulanwu 847k followers on TikTok

About:

Makes informative unboxing videos with authenticity. Focus on small appliances, home & living.

#### Video:

Introduces the fridge deodorizer, how to install it, tips, and experimented on her own fridge in a. fun and fast-paced manner

vv>3m

CTR>1.61%

# 3. Main Types of TikTok Shop Affiliate

### Main Types of TikTok Shop Affiliate

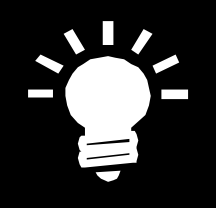

#### **Open Plan**

Open plans are visible to all creators with affiliate access.

Creators can apply to promote products in the plan, and they can start once approved.

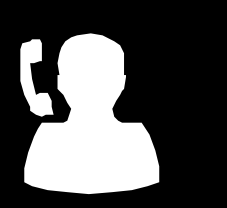

#### Targeted Plan

Sellers can invite targeted creators to promote products, and if creators accepted the plan, they can start promotion.

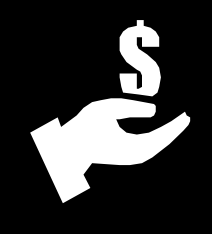

#### Shop Plan

Sellers can set a commission rate for all products in their shop, which will be the basic commission rate used across the products

Note: A seller's commission rate is prioritized as "targeted plan > open plan > shop plan". It is suggested that sellers set an attractive commission rate to creators.

| Plan ID | Product |                                                                                                | Price 🔷                       | Commission 🜲 🛛 S | a es 🕐 🌲 |  |
|---------|---------|------------------------------------------------------------------------------------------------|-------------------------------|------------------|----------|--|
| 3301343 |         | xiaomi_zqy_003<br>ID: 1729382317870384689                                                      | Rp22.000.000                  | 1%               |          |  |
| 3278239 |         | xiaomi_zqy_004<br>ID: 1729382317873071665                                                      | Rp22.000.000                  | 10%              |          |  |
| 2230303 |         | Test_Price<br>ID: 1729382312358479409                                                          | Rp14.000.010-<br>Rp22.000.000 | 10%              |          |  |
| 1380675 |         | New Product With Optional Certificati<br>on Category In 2.28 Second<br>ID: 1729382309571561009 | Rp600.000                     | 5%               |          |  |
| 1380611 |         | New Product With Optional Certificati<br>on Category In 2.28 First<br>ID: 1729382309543904817  | Rp120.000                     | 5%               |          |  |

Set an attractive commission rate to encourage creators; it is suggested to be >=10%

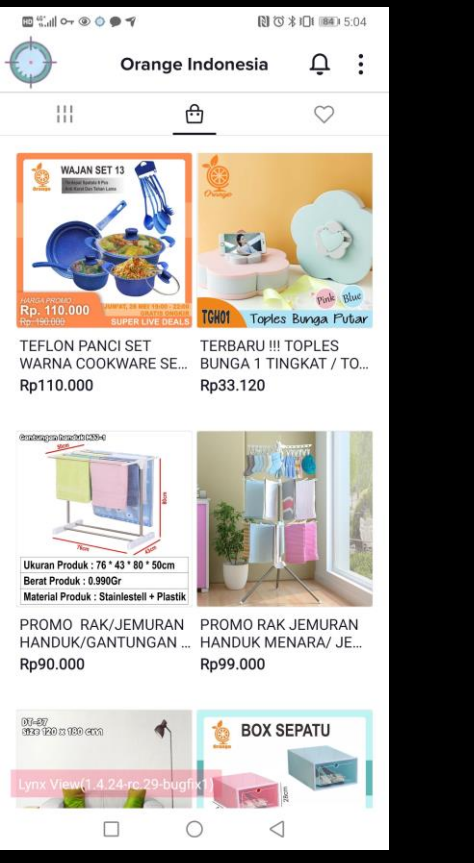

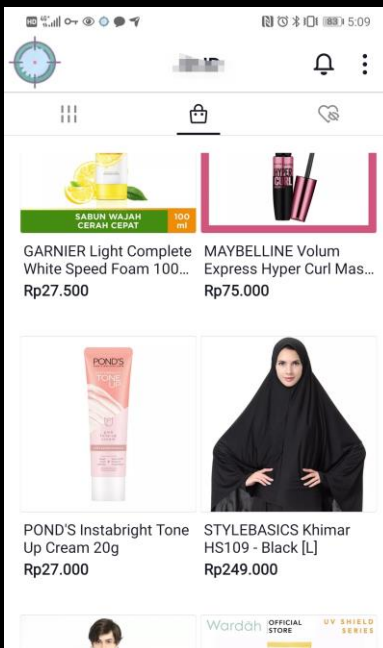

CTVI EDACIOC Uningy

SPF 30

2

Sellers are advised to provide a rich pool of products for creators to choose from, especially viral products such as beauty & fashion (e.g. apparel, accessories), home & living, electronics; prices also need to be competitive to attract creators;

**J** | 12

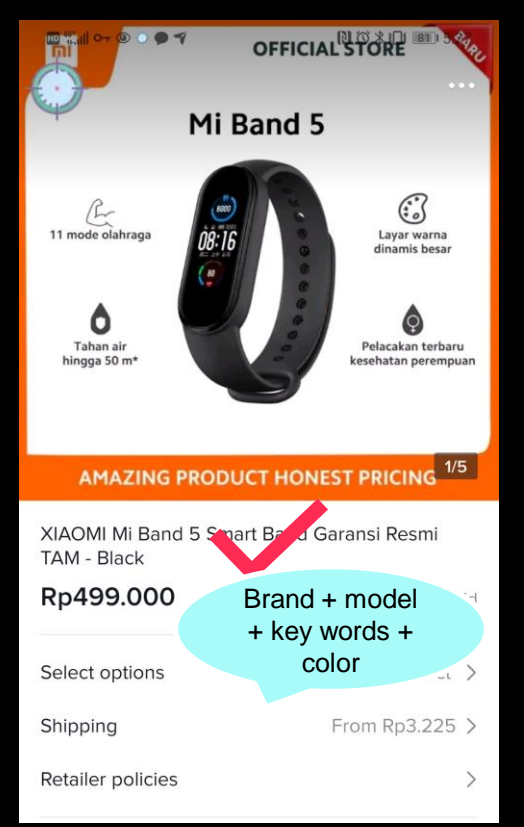

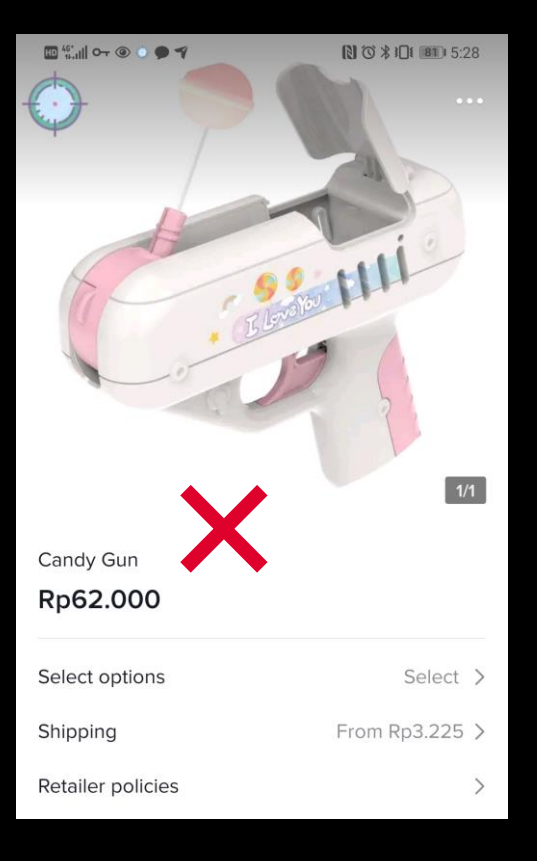

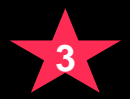

1. Fill in the accurate name of the product so that creators can quickly locate the product;

2. Explain clearly the selling points to facilitate creator understanding and inspire creativity;

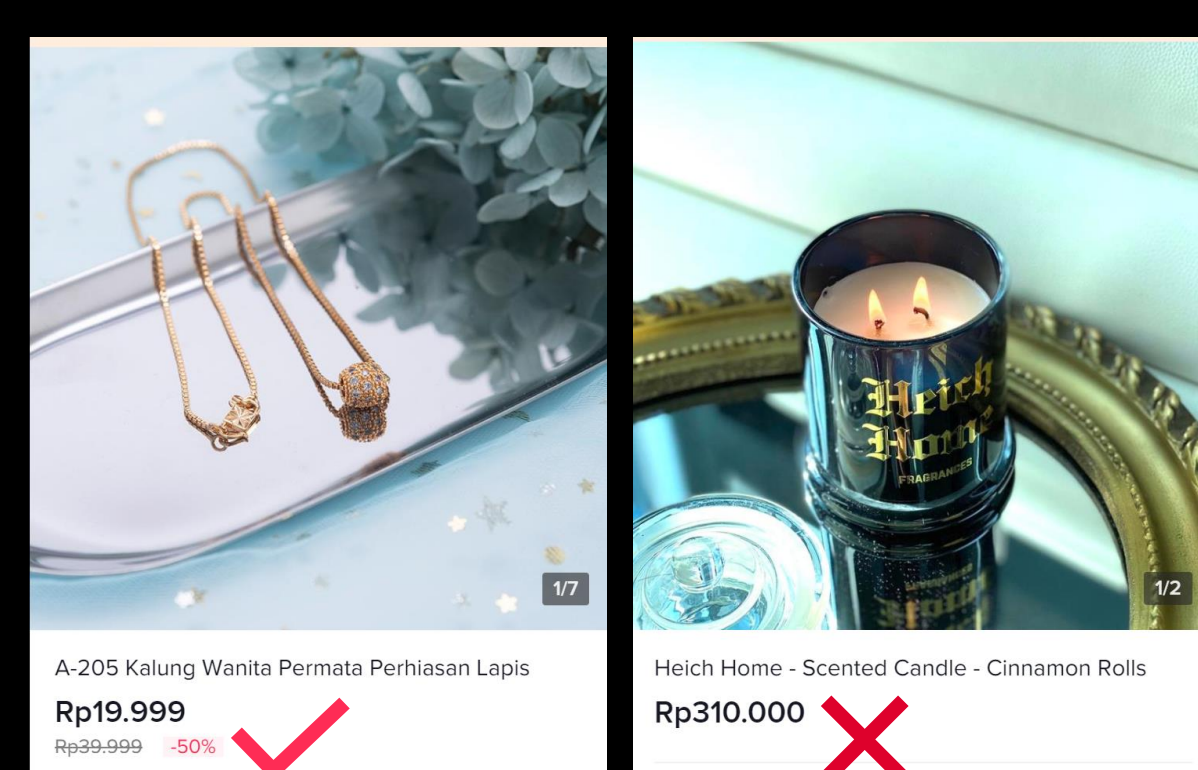

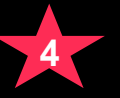

If the product has been chosen by a creator, do not change the pricing or cancel discounts too often, which might make the anchor in the video invisible to users, making them unable to buy the product and decreasing the conversion rate;

### 5. User Guide on Affiliate Seller Center

### Entry to Affiliate Seller Center

Step 1: Log in to Seller Center, click on "Affiliate Marketing" to enter the settings page

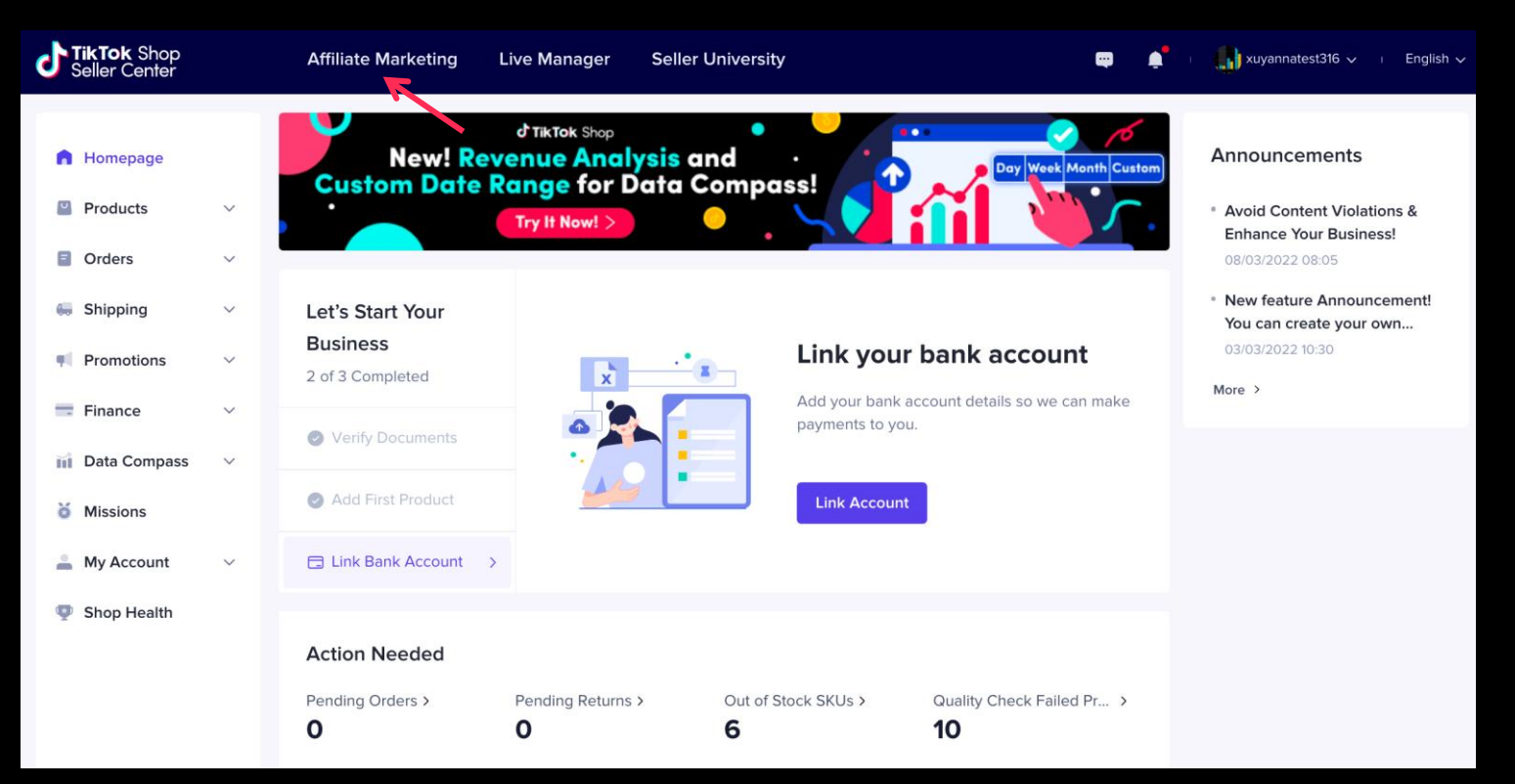

### Create an Open Plan

Step 2: Click on 'Plan' --> 'Open Plan' --> 'New Open Plan'.

| TikTok Shop<br>Affiliate        | Seller Center  | Affiliate Guide $$                                                                 |                       | ⊕ English ∨ 👘 xuyannatest316 · |           |               |               |                |  |  |  |  |  |
|---------------------------------|----------------|------------------------------------------------------------------------------------|-----------------------|--------------------------------|-----------|---------------|---------------|----------------|--|--|--|--|--|
| 7 Home                          | Add a WhatsApp | Add a WhatsApp account and email address to receive messages from creators Add now |                       |                                |           |               |               |                |  |  |  |  |  |
| 🖨 Plan 🔷 🔨                      | Open Plan      |                                                                                    | Manage applications ⑦ |                                |           | New Open Plan |               |                |  |  |  |  |  |
| Shop Plan                       | Product Name   | <ul> <li>✓ Search plan</li> </ul>                                                  | Q                     |                                |           | Select        | ed 0 🕑 Edit   | Delete         |  |  |  |  |  |
| Targeted Plan                   | Plan ID        | Product                                                                            | Price 🚔               | Commission 🚔                   | Sales 🕐 🌲 | Free Sample ? | Plan Status 🍸 | Action         |  |  |  |  |  |
| e Find Creators                 | 1377747        | 7 phone case for ip<br>ID: 17293830771249                                          | £3.99                 | 12%                            |           | No Samples    | Running       | Edit<br>Delete |  |  |  |  |  |
| Creator Marketplace             | 1377734        | 9 s's'd TM.C<br>ID: 1729392606963                                                  | £160.00               | 5%                             |           | Expired       | Running       | Edit<br>Delete |  |  |  |  |  |
| Sample Requests                 | 13777413       | B product test 110<br>ID: 17293831084692                                           | £150.00               | 10%                            |           | No Samples    | Running       | Edit<br>Delete |  |  |  |  |  |
| Data Compass ^<br>Data Overview | 9286275        | 9 melody's items in<br>ID: 17293825188964                                          | £0.01-<br>£0.04       | 1%                             |           | No Samples    | Running       | Edit<br>Delete |  |  |  |  |  |
| 🖨 Affiliate Orders              | 9286343        | 3 xuyannatest316pr                                                                 | £10.00-               | 5%                             |           | No Samples    | Running       | Edit           |  |  |  |  |  |

### Create an Open Plan

Step 3: Select products for your plan. You can choose up to 200 products, and then click on "Next".

| 6 | Home                       |   |           | Add a WhatsApp account and email address to receive messages from creators Add now |                           |           |       |   |  |                    |             | ×      |                        |
|---|----------------------------|---|-----------|------------------------------------------------------------------------------------|---------------------------|-----------|-------|---|--|--------------------|-------------|--------|------------------------|
| 6 | Plan<br>Shop Plan          | ^ | < c<br>Ne | <sup>Open Plan</sup><br>ew Open Plan                                               |                           |           |       |   |  | O1<br>Select Pro   | ducts       |        | <b>02</b><br>Edit Plan |
|   | Open Plan                  |   |           | Prod                                                                               | luct Name 🗸 Se            | arch prod | ucts  | Q |  |                    |             |        |                        |
|   | Targeted Plan •            |   |           | ٠                                                                                  | Product ID                | Product   |       |   |  | Price 🛓            | Product sta | itus   |                        |
| 0 | Find Creators              | ^ |           |                                                                                    | 17294147484<br>40398635   | 35        | bai   |   |  | £100.00            | • Live      |        |                        |
|   | Creator Marketplace        |   |           |                                                                                    | 17294146363<br>84389931   | 35        | asd   |   |  | £100.00- £1,000.00 | • Live      |        |                        |
|   | Sample Requests            |   |           |                                                                                    | 17294126485               |           | hugme |   |  | £111.00            | • Live      |        | 1                      |
| 0 | Data Compass Data Overview | ^ |           |                                                                                    | 17294094816               |           | 12412 |   |  | 558.00             | e Livo      |        |                        |
| 6 | Affiliate Orders           |   |           |                                                                                    | 64989995                  |           |       |   |  | 258.00             | • Live      |        | •                      |
| 8 | Accounts                   | ~ | 5         | Selecte                                                                            | ed <b>2</b> /200 products |           |       |   |  |                    |             | Cancel | Next                   |

### Create an Open Plan

Step 3: Fill in product notes (selling points), set a commission rate and then click on "Submit" to create the plan.

| n Home                             |   | Add a WhatsApp account and email add                                                                               | Add a WhatsApp account and email address to receive messages from creators Add now     ×                    |                                       |                 |  |  |  |  |  |  |  |
|------------------------------------|---|----------------------------------------------------------------------------------------------------|----------------------------------------------------------------------------------------------------|---------------------------------------|-----------------|--|--|--|--|--|--|--|
| 🖨 Plan                             | ^ | < Open Plan<br>New Open Plan                                                                                       |                                                                                                    | Select Products                       | 02<br>Edit Plan |  |  |  |  |  |  |  |
| Shop Plan                          |   |                                                                                                    |                                                                                                    |                                       |                 |  |  |  |  |  |  |  |
| Open Plan                          |   | <sup>™</sup> Commission suggestions                                                                                |                                                                                                    | Commission                            | 00.00 % Update  |  |  |  |  |  |  |  |
| Targeted Plan                      |   | Product                                                                                                    | Price 🗘 Commission 🕜 Estimat                                                                                | ted<br>ion Pitch ⑦                    | Free ⑦ Action   |  |  |  |  |  |  |  |
| Creator Marketplace                | ^ | <b>bai</b><br>ID: 17294147484403                                                                                   | £100.00 5.00 % £5.                                                                                          | Good products                         | Remove          |  |  |  |  |  |  |  |
| Invitation History Sample Requests |   | hugme<br>ID: 17294126485010                                                                                        | £111.00 12.00 % £13.                                                                                        | 32 Good products                      | Remove          |  |  |  |  |  |  |  |
| Data Compass                       | ^ |                                                                                                    |                                                                                                    | <                                     | 1 > 50 /page 🗸  |  |  |  |  |  |  |  |
| Data Overview                      |   |                                                                                                    |                                                                                                    |                                       |                 |  |  |  |  |  |  |  |
| Affiliate Orders                   |   | ① TikTok Information Technologies UK Limited will pro<br>advertiser. Fees due to the advertiser will first be from | occess payments to the creators as a commercial ager<br>ozen and then used to pay the creator when the plan | nt on behalf of the Previous Previous | Cancel Submit   |  |  |  |  |  |  |  |

Range: 0-50%, it is suggested to be >10%;

Congratulations!

Your plan has been successfully created

### Edit/Delete Created Plan

#### Step 1: Click on "Plan - Open Plan", choose a plan, click on "Action - Edit/Delete"

| 6 | Home                                      |                                                              |                                                                                                    | Add a                                                       | a WhatsApp acco       | ount and en           | nt and email address to receive messages from creators Add now × |                              |              |           |                            |                                                                                                    |                |  |
|---|-------------------------------------------|--------------------------------------------------------------|----------------------------------------------------------------------------------------------------|-------------------------------------------------------------|-----------------------|-----------------------|------------------------------------------------------------------|------------------------------|--------------|-----------|----------------------------|----------------------------------------------------------------------------------------------------|----------------|--|
| 6 | Plan                                      | ^                                                            | O                                                                                                    | pen F                                                       | Plan                  |                       |                                                                  |                              |              |           | Manage a                   | applications ⑦                                                                                                    | New Open Plan  |  |
|   | Shop Plan                                 |                                                              |                                                                                                    | Produ                                                       | ct Name 🗸 Se          | arch plan             |                                                                  | Q                            |              |           | Selec                      | ted 0 🕑 Edit                                                                                                    | 1 Delete       |  |
|   | Open Plan                                 |                                                              |                                                                                                    |                                                             | Plan ID               | Product               |                                                                  | Price 🌲                      | Commission 🖨 | Sales 🕐 🌲 | Free Sample ⑦              | Plan Status آر                                                                                                    | Action         |  |
| Q | Find Creators                             | ^                                                            |                                                                                                    |                                                             | 84882437              |                       | bai<br>ID: 17294147484403                                        | £100.00                      | 5% 🗹         |           | No Samples                 | Running                                                                                                    | Edit<br>Delete |  |
|   | Creator Marketpl                          | ace                                                          |                                                                                                    |                                                             | 84882501              |                       | hugme<br>ID: 17294126485010                                      | £111.00                      | 12%          |           | No Samples                 | Running                                                                                                    | Edit<br>Delete |  |
|   | c)<br>•                                   | TikTok Shop<br>Affiliate                                     | Seller (                                                                                                    | Center d<br>Idd a WhatsApp ac<br>n Plan<br><b>Open Plan</b> | Affiliate Guide ~     | messages from creator | l Add now                                                        | inglish ~ 💽 xuyannatesi316 ~ |              |           | 1 Delete th                | nis plan?                                                                                                    |                |  |
|   | Shap Plan<br>Open Plan<br>Targeted Plan • |                                                              | Commission suggestions           Product         Price ©         Estimated<br>Commission         Approv ©<br>Commission         Pack © |                                                             |                       |                       |                                                                  | Free<br>Sample ① Action      |              |           | but it will n<br>restored. | The plan will still function for creators for the next 24 h<br>but it will not appear here once deleted and cannot be<br>restored.<br>To create a new open plan for this product, you will ne |                |  |
|   | 20                                        | Creator Marketplace<br>Invitation History<br>Sample Requests | 2                                                                                                    | bai<br>10: 172941474                                        | 484403 £100.00<br>Edi | 5.00 % s5/            | Good products                                                    | Cancel Submit                |              |           | wait 24 ho                 | urs. De                                                                                                    | Cancel Delete  |  |

### How to View Creator Applications

#### Step 1: Click on "Manage applications" to view the latest applications from creators.

| JikTok Shop<br>Affiliate | Se | ller Cent | ter          | Affiliate Gu  | uide 🗸                   |                 |                  |           | ŧ             | 🕀 English 🗸 🛛 🌗 | xuyannatest316 $\sim$ |  |
|--------------------------|----|-----------|--------------|---------------|--------------------------|-----------------|------------------|-----------|---------------|-----------------|-----------------------|--|
|                          |    |           |              |               |                          |                 |                  |           |               |                 |                       |  |
| Home                     |    | 1 Add a   | a WhatsApp a | iccount and e | email address to receive | e messages from | creators Add nov | v         |               |                 |                       |  |
|                          |    |           |              |               |                          |                 |                  |           |               |                 |                       |  |
| 🖨 Plan 🔷 🔿               | 0  | pen F     | Plan         |               |                          |                 |                  |           | Manage a      | applications ⑦  | New Open Plan         |  |
|                          |    |           |              |               |                          |                 |                  |           |               |                 |                       |  |
| Shop Plan                |    | Produc    | ct Name 🗸    | Search plan   |                          | 0               |                  |           | Selec         | ted 0 Pi Edit   | Delete                |  |
| Open Plan                |    | Troduc    | ot Humo      | e caren plan  |                          | ~               |                  |           |               |                 |                       |  |
|                          |    |           | Plan ID      | Product       |                          | Price 🌲         | Commission 🜲     | Sales 🕐 🌲 | Free Sample ? | Plan Status 🌱   | Action                |  |
| Targeted Plan 🔹          |    |           |              |               |                          |                 |                  |           |               |                 |                       |  |
| Find Creators            |    |           | 84882437     | 26            | bai                      | £100.00         | 5%               |           | No Samples    | Running         | Edit                  |  |
|                          |    |           |              |               | 15. 17254147464465       |                 |                  |           |               |                 | Delete                |  |
| Creator Marketplace      |    |           | 84882501     |               | hugme                    | £111.00         | 12%              |           | No Samples    | Running         | Edit                  |  |
| Invitation History       |    |           |              | 16            | ID: 17294126485010       |                 |                  |           |               |                 | Delete                |  |
| Invitation History       |    |           |              |               | _                        |                 |                  |           |               |                 |                       |  |
| Sample Requests          |    |           | 13777349     | Top 10 (      | s's'd TM.C               | £160.00         | 5%               |           | Expired       | Running         | Edit                  |  |
|                          |    |           |              |               | .5. 725552666565         |                 |                  |           |               |                 | 201010                |  |
| Data Compass 🔷 🔨         |    |           | 13777477     |               | phone case for ip        | £3.99           | 12%              |           | No Samples    | Running         | Edit                  |  |
| Data Overview            |    |           |              |               | ID: 17293830771249       |                 |                  |           |               |                 | Delete                |  |

### How to View Creator Applications

Step 2: Click on "Action", choose to "Approve/Reject" an application. It is suggested to click on "Approve".

| ALL  | APPLICATIONS   | NEW APPL        | ICATIONS                            | APPROVED APPLIC       | ATIONS  |                                                                                   |                                     |                       |                   |
|------|----------------|-----------------|-------------------------------------|-----------------------|---------|-----------------------------------------------------------------------------------|-------------------------------------|-----------------------|-------------------|
| Prod | luct Name 🗸 Se | earch applicati | ons                                 | Q                     |         |                                                                                   | Approve                             | C Reject              | ាំ Remove         |
|      | Request ID     | Creator         |                                     | Plan ID               | Product |                                                                                   | Application<br>Time                 | Application<br>Status | Action            |
|      | 4046367        | @y<br>e0<br>use | vangwenbo_on<br>)2<br>er45417550475 | lin<br>1380739<br>511 |         | New Product With Require<br>d Certification Category I<br>ID: 1729382309544232497 | 17:58:49<br>2021-05-25<br>GMT+07:00 | Approved              | Reject            |
|      | 4101087        | @y<br>e0<br>use | /angwenbo_on<br>)2<br>er45417550475 | lin<br>3371871<br>511 |         | <b>df111</b><br>ID: 1729382318356989489                                           | 15:20:40<br>2021-05-25<br>GMT+07:00 | Approved              | Reject            |
|      | 4044959        | @y<br>e0<br>use | /angwenbo_on<br>)2<br>er45417550475 | lin<br>3205279<br>511 |         | libo_stress_test_product2<br>7<br>ID: 1729382311609206321                         | 15:14:26<br>2021-05-25<br>GMT+07:00 | Pending               | Approve<br>Reject |

### Create a Targeted Plan

Step 1: Click on "Plan" -> "Targeted Plan" -> "New Targeted Plan".

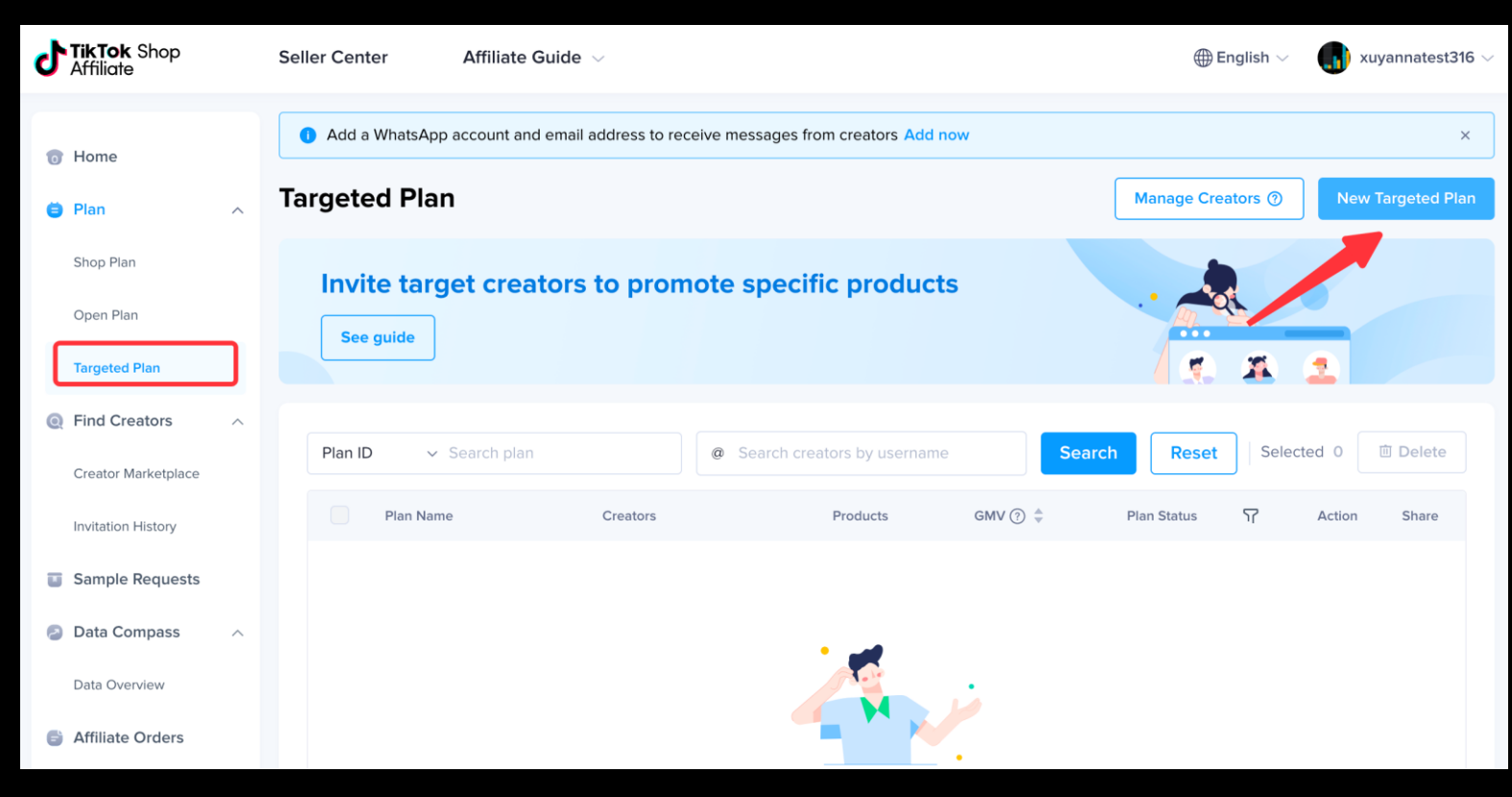

Step 2: Select products for your plan. You can choose up to 200 products, and then click on "Next".

| J Tik<br>Affi         | <b>Tok</b> Shop<br>liate          | Seller Center                 | Affiliate Guide $\lor$ |                    |                |           | 🌐 English 🗸 🕠 xuyanr                                         | natest316 $\vee$ |
|-----------------------|-----------------------------------|-------------------------------|------------------------|--------------------|----------------|-----------|--------------------------------------------------------------|------------------|
| 1 Ad                  | d a WhatsApp acc                  | ount and email address to rea |                        |                    | ×              |           |                                                              |                  |
| < Targe<br><b>New</b> | <sup>ted Plan</sup><br>Targeted P | lan                           |                        | O1 Select Prod     | lucts          | edit Plan |                                                              |                  |
| Pro                   | duct Name 🗸 Se                    | earch products                | Q                      |                    |                |           | Select products                                              |                  |
|                       | Product ID                        | Product                       |                        | Price 🚔            | Product status |           | Read this article to find o                                  | out              |
|                       | 17294147484<br>40398635           | bai                           |                        | £100.00            | • Live         |           | how to create a targeted                                     | l plan           |
| 0                     | 17294146363<br>84389931           | asd                           |                        | £100.00- £1,000.00 | • Live         |           | You can have up to 100 products in a plan.                   |                  |
|                       | 17294126485<br>01021483           | hugme                         |                        | £111.00            | • Live         | 1         | Why can't I choose some products?<br>Products that have sold | e<br>out or      |
|                       | 17294094816<br>64989995           | 12412                         |                        | £58.00             | • Live         |           | that are not live can't be<br>added to a targeted plan       | ı.               |
| Select                | ted <b>2</b> /100 products        |                               |                        |                    | Cane           | cel Next  |                                                              |                  |

### Create a Targeted Plan

Step 3: Fill in the name of your plan, fill in the commission rate for you plan. If you want to add products, click on "Add products".

| Affiliate                            | Seller Center | Affiliate Guide $$ |                           |                         |  |  |  |
|--------------------------------------|---------------|--------------------|---------------------------|-------------------------|--|--|--|
| < Targeted Plan<br>New Targeted Pla  | in            |                    | Select Products Edit Plan |                         |  |  |  |
| Plan Name<br>Exclusive Plan          |               | 14/30              |                           |                         |  |  |  |
| Ö <sup>.</sup> Commission suggestion | 15            |                    | Commission 00.00 %        | Update Add products     |  |  |  |
| Product                              |               | Status             | Price 🜲 Commission (?)    | Estimated<br>Commission |  |  |  |
| C bai<br>ID: 172941                  | 47484403      | • Live             | £100.00 5.00 %            | £5.00 Remove            |  |  |  |
| <b>esd</b> ID: 172941                | 46363843      | • Live             | £100.00-<br>£1,000.00     | £12.00-<br>£120.00      |  |  |  |
|                                      |               |                    |                           | < 1 > 50 /page ~        |  |  |  |
|                                      |               |                    | Previous                  | Cancel Submit           |  |  |  |

### Create a Targeted Plan

Step 4: scrolling down to add creators: fill in the keywords of your targeted creators to add, and then "Submit"

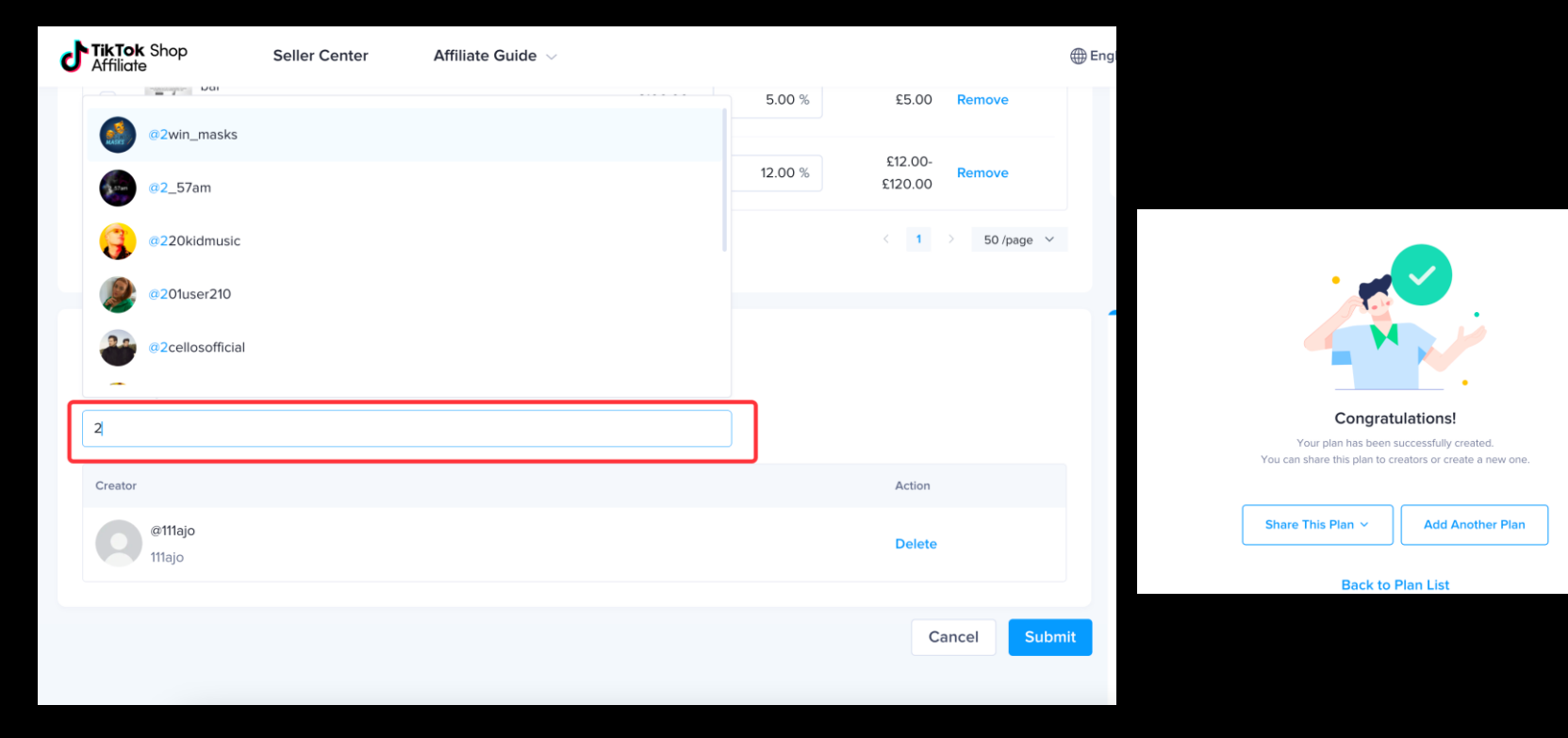

### **Create a Shop Plan**

Step1: Click on "Plan -> Shop Plan -> Create", set a commission rate, and click on "Submit".

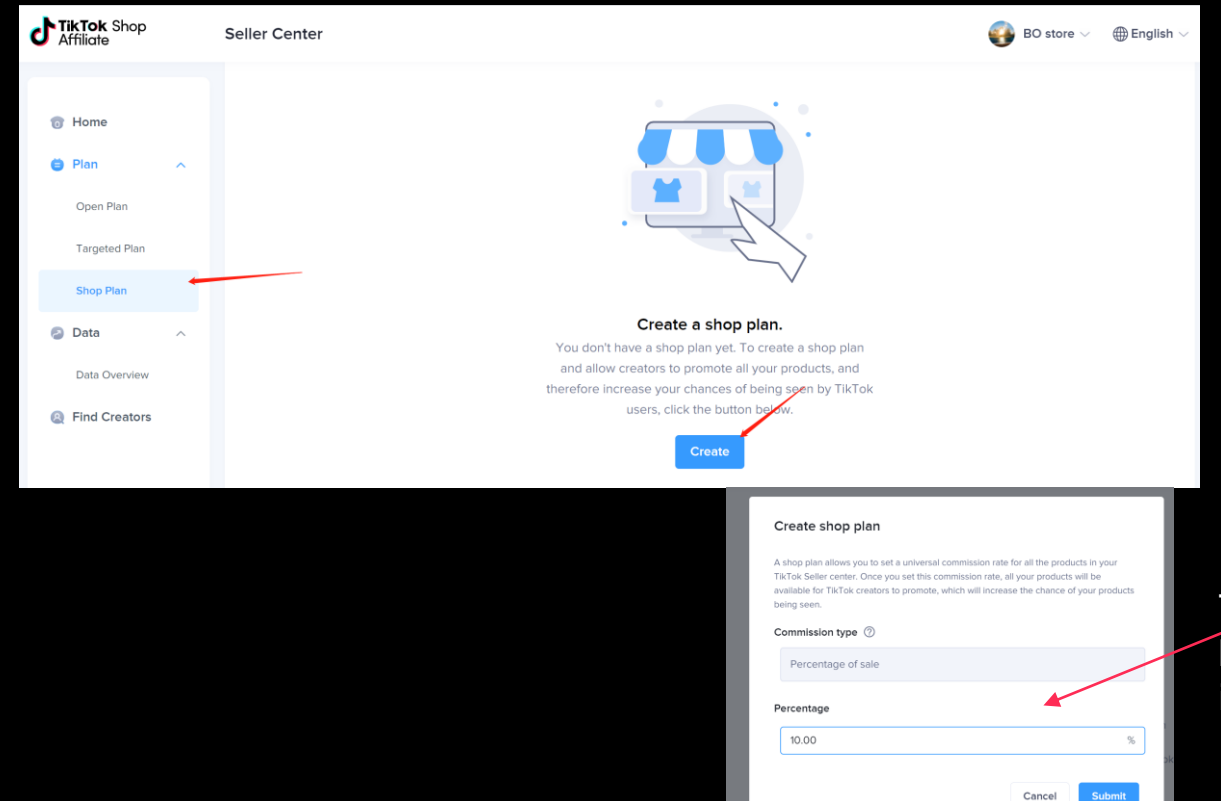

The commission rate will be applied to all products in your shop.

### Edit/Quit Your Shop Plan

Step 1: Click on "Plan -> Shop Plan" to view created plans, you can edit your commission rate or quit your plan.

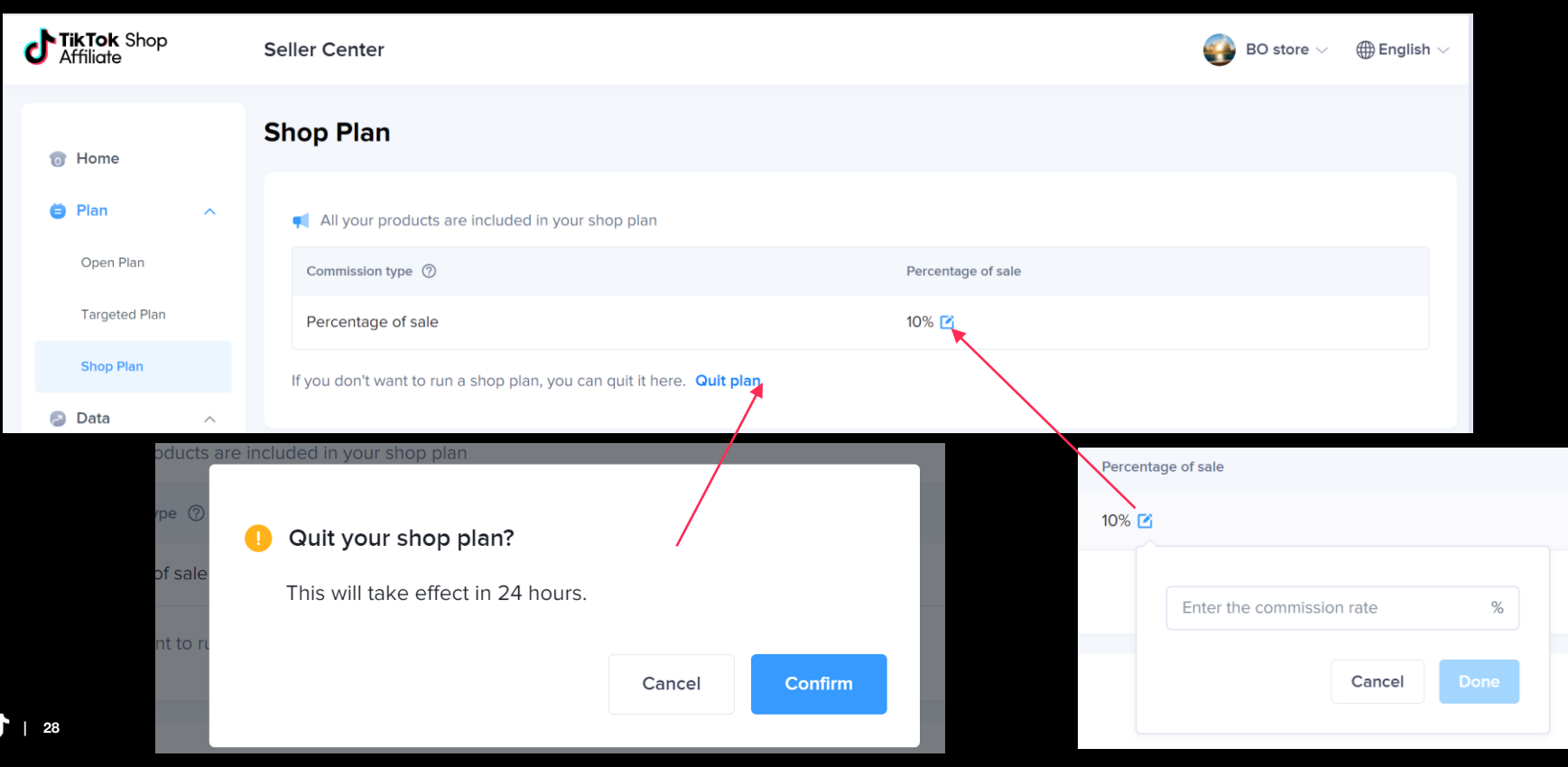

### View Affiliate Data Performance

Step 1: Click on "Data-Data Overview", and you can view the revenue of your Affiliate products, and other metrics.

| <b>TikTok</b> Shop<br>Affiliate | Seller Center Affiliate Guide $\lor$              |                                  | ⊕English ∨ 📢 xuyannatest316 ∨ |
|---------------------------------|---------------------------------------------------|----------------------------------|-------------------------------|
| Home                            | Live Data Updated at 10:44 2022-03-10 (GMT+00:00) |                                  |                               |
| 🖨 Plan 🔥                        | £0.00 Yesterday £0.00                             | • Product Views ⑦<br><b>0</b>    | ) * Product Reach ⑦<br>O      |
| Shop Plan                       | 10                                                | Yesterday 0                      | Yesterday <b>0</b>            |
| Open Plan                       | 8                                                 | Affiliate Custome                | ers ⑦ II Affiliate Products ⑦ |
| Targeted Plan                   | 6                                                 | Vesterday 0                      | U<br>Yesterday 0              |
| Find Creators                   | 4                                                 | Affiliate Sales 🕥                | Affiliate Orders ⑦            |
| Creator Marketplace             | 2                                                 | 0                                | 0                             |
| Invitation History              | 00:00 04:00 08:00 12:00 16:0                      | 20:00 23:00 Yesterday 0          | Yesterday <b>0</b>            |
| Sample Requests                 |                                                   |                                  |                               |
| Data Compass                    | Trends                                            | Mar 02, 2022 - Mar 08, 2022      | Last 28 days Calendar Day     |
| Data Overview                   | Affiliate Revenue  Product Views                  | Product Reach                    | Affiliate Customers           |
| Affiliate Orders                | <b>£0.00</b> vs last 7 days +0.00     0           | <b>O</b><br>vs last 7 days +0.00 | O vs last 7 days +0.00        |
| Accounts ^                      |                                                   |                                  |                               |

# **TikTok** Shop Thanks!